# **PURCHASE GALE EBOOKS WITHIN THE PLATFORM**

Purchasing Gale eBooks can be simply completed by logging into your *Gale eBooks* instance.

## **SIGN INTO GALE EBOOKS**

- Navigate to your *Gale eBooks* instance and sign in.
- Your authentication method might vary; you may be using a password, Google/Microsoft Single Sign-on, or a learning management system.

## ACCESS YOUR LIBRARIAN LOGIN

- Select Librarian Login on the left side of the page under your eBooks Collections.
- Your Librarian Login credentials are your Gale Admin credentials.
- If you don't know your credentials, reach out to Gale Technical Support at gale.technicalsupport@cengage.com

### **NAVIGATE YOUR COLLECTION**

- To better understand your collection, utilize your Librarian Login to see your eBooks by selecting different options on the left.
- This is also where you can edit and add different collections to support the differing needs of your users.
- As you're exploring, if you do find a gap that needs to be filled you can purchase right from this section.

### **PURCHASE EBOOKS**

- Select the Purchase eBooks button at the top of the page.
- This will launch you directly to the eBooks section of gale.com.
- To best narrow your options, utilize the filters on the left.

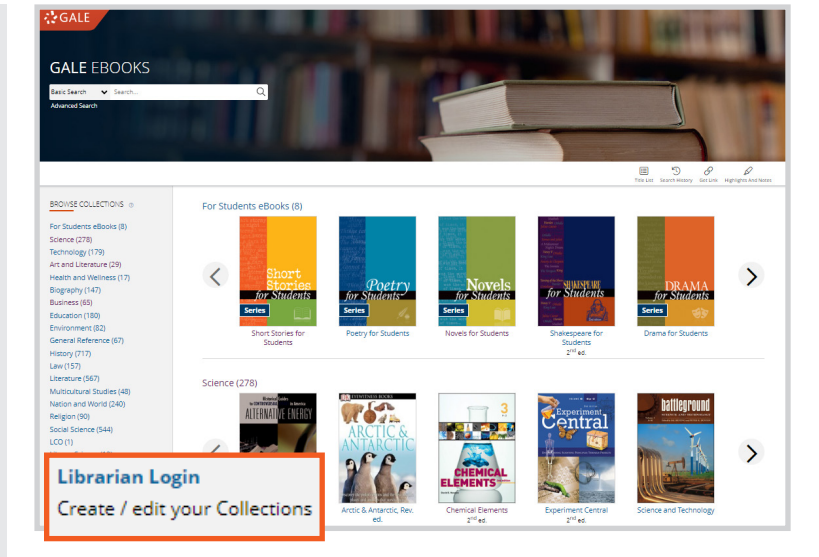

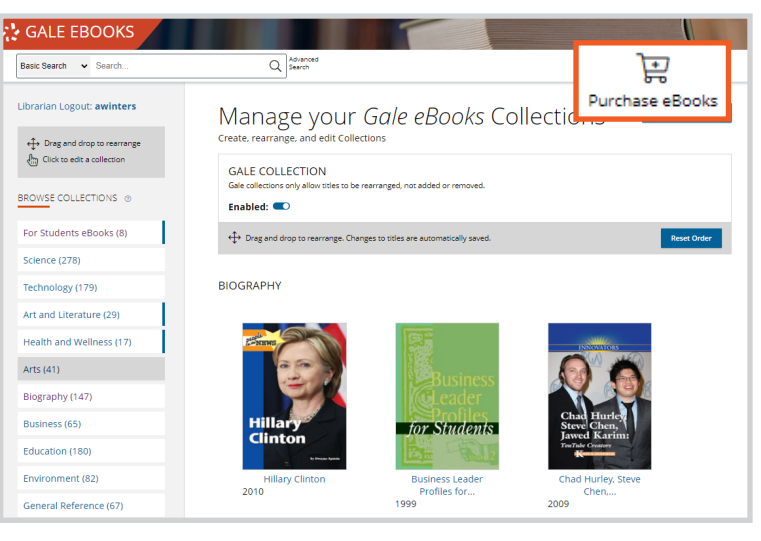

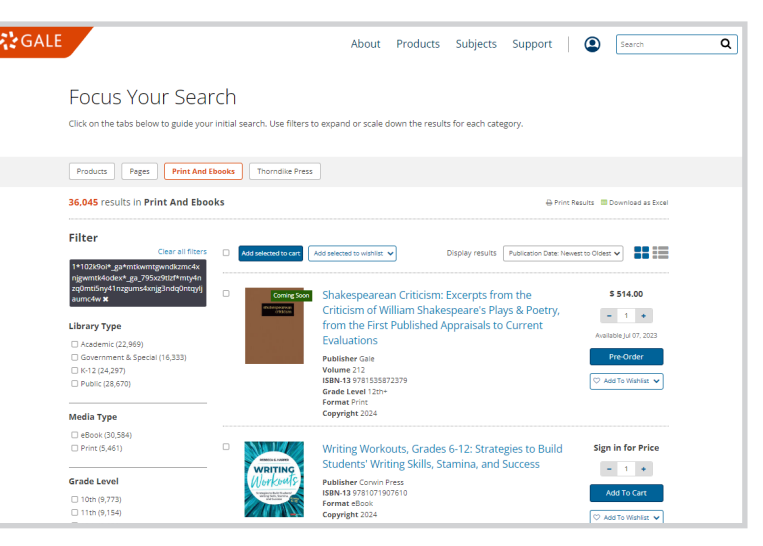

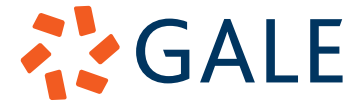